## Nowa funkcjonalność – kod kreskowy:

W formularzu udostępnianie dokumentacji pojawiła się nowa funkcja:

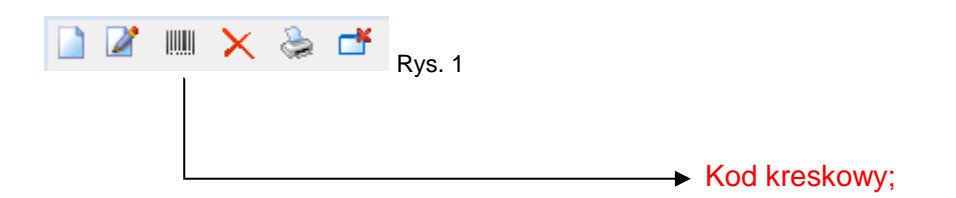

Po wybraniu przycisku <**Kod kreskowy**>. Otworzy się dodatkowe okno umożliwiające – wyszukiwanie teczek za pomocą czytnika kodów (format: CODE128A)<sup>1</sup>

Po zeskanowaniu kodu kreskowego program otworzy okno wypożyczania teczki z archiwum zakładowego:

- a) dla teczek już wypożyczonych z możliwością wpisania daty zwrotu teczki;
- b) dla nowego wypożyczenia z możliwością wybrania z listy nazwiska i imienia osoby wypożyczającej.

## <sup>1</sup> UWAGA!!!

Jest możliwość ręcznego wprowadzenia kodu (np. w sytuacji uszkodzonego czytnika). Format wpisu: IJO/NRZPISU/NRPOZYCJI/<sup>2</sup> Gdzie: IJO – identyfikator jednostki organizacyjnej; NRSPISU – numer spisu; NRPOZYCJI – numer pozycji w spisie.

<sup>2</sup> Kolorem czerwonym zaznaczono separatory, które również należy wprowadzić z klawiatury